## **KONFIGURACJA SERWERA DNS W UBUNTU SERVER 18.04**

### I. Instalacja serwera DNS.

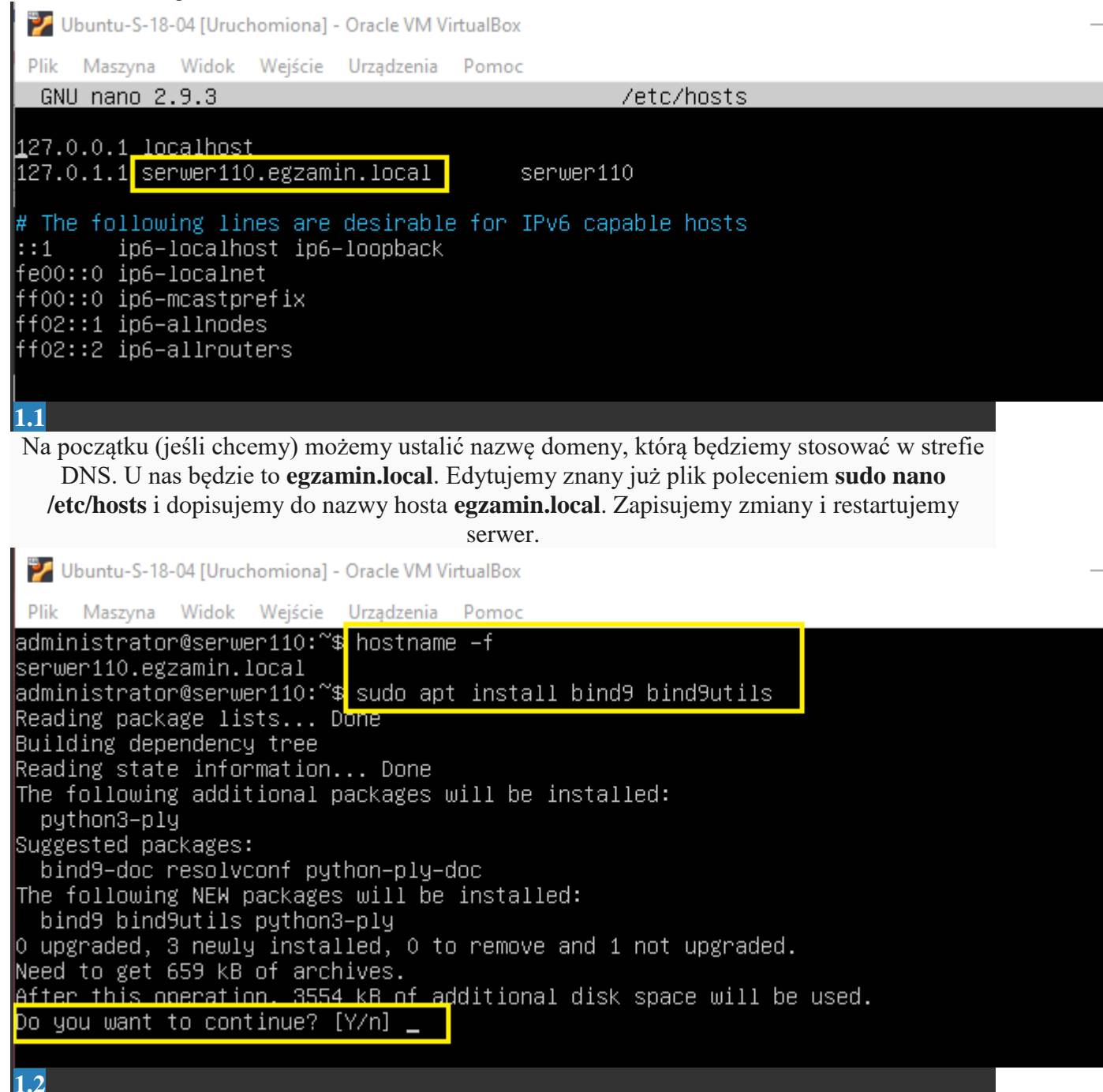

Sprawdzamy poleceniem **hostname -f**. Widzimy, że jest OK i możemy rozpocząć instalację serwera DNS. Wydajemy polecenie: **sudo apt install bind9 bind9utils**. Zgadzamy się klikając

💕 Ubuntu-S-18-04 [Uruchomiona] - Oracle VM VirtualBox Plik Maszyna Widok Wejście Urządzenia Pomoc administrator@serwer110<mark>7</mark>\$ cd /etc/bind administrator@serwer110<mark></mark>/etc/bind\$ ls –l total 52 -rw–r––r–– 1 root root 2761 Feb 15 13:08 bind.keys -rw-r--r-- 1 root root 237 Sep 30 2019 db.O -rw-r–-r–– 1 root root 271 Sep 30 2019 db.127 2019 db.255 -rw-r–-r–– 1 root root 237 Sep 30 -rw–r––r–– 1 root root –353 Sep 30 2019 db.empty -rw-r--r-- 1 root root 270 Sep 30 2019 db.local -rw–r––r–– 1 root root 3171 Sep 30 2019 db.root rw–r––r–– 1 root bind 463 Sep 30 2019 named.conf rw–r––r–– 1 root bind 490 Sep 30 2019 named.conf.default-zones -rw–r––r–– 1 root bind 165 Sep 30 2019 named.conf.local -rw–r––r–– 1 root bind 890 Sep 30. 2019 named.conf.options -rw-r--r-- 1 root root 1317 Sep 30 2019 zones.rfc1918 administrator@serwer110:/etc/bind\$ 1.3 Po zakończeniu instalacji przechodzimy do katalogu /etc/bind i wyświetlamy jego zawartość. 💕 Ubuntu-S-18-04 [Uruchomiona] - Oracle VM VirtualBox Plik Maszyna Widok Wejście Urządzenia Pomoc GNU nano 2.9.3 named.conf.options options { directory "/var/cache/bind"; // If there is a firewall between you and nameservers you want // to talk to, you may need to fix the firewall to allow multiple // ports to talk. See http://www.kb.cert.org/vuls/id/800113 // If your ISP provided one or more IP addresses for stable // nameservers, you probably want to use them as forwarders.
// Uncomment the following block, and insert the addresses replacing
// the all-0's placeholder. forwarders { 8.8.8.8; 3; // If BIND logs error messages about the root key being expired, // you will need to update your keys. See https://www.isc.org/bind-keys dnssec-validation auto;

```
auth–nxdomain no;  # conform to RFC1035
listen–on–v6 { any; };
```

3;

1.4

Następnie edytujemy odpowiedni plik poleceniem **sudo nano /etc/bind/named.conf.options**. Można powiedzieć, że dodajemy taki "buforujacy serwer nazw" z zapisem lokalnym. Możemy wstawić adres DNS naszego providera albo np. 8.8.8.8. Zapisujemy zmiany i zamykamy plik.

```
💕 Ubuntu-S-18-04 [Uruchomiona] - Oracle VM VirtualBox
      Maszyna Widok Wejście Urządzenia
 Plik
                                         Pomoc
administrator@serwer110:/etc/bind$ sudo systemctl restart bind9
administrator@serwer110:/etc/bind$ sudo systemctl status bind9
 bind9.service – BIND Domain Name server
   Loaded: loaded (/lib/systemd/system/bind9.service; enabled; vendor preset: enabled)
   Active: active (running) since Sun 2021–02–21 21:35:06 UTC; 5s ago
     Docs: man:named(8)
 Process: 2217 ExecStop=/usr/sbin/rndc stop (code=exited, status=O/SUCCESS)
Main PID: 2220 (named)
    Tasks: 4 (limit: 2317)
   CGroup: /system.slice/bind9.service
               2220 /usr/sbin/named –f –u bind
Feb 21 21:35:06 serwer110 named[2220]: managed–keys–zone: journal file is out of date: re
Feb 21 21:35:06 serwer110 named[2220]: managed-keys-zone: loaded serial 2
Feb 21 21:35:06 serwer110 named[2220]: zone 0.in–addr.arpa/IN: loaded serial 1
Feb 21 21:35:06 serwer110 named[2220]: zone 127.in–addr.arpa/IN: loaded serial 1
Feb 21 21:35:06 serwer110 named[2220]: zone 255.in-addr.arpa/IN: loaded serial 1
Feb 21 21:35:06 serwer110 named[2220]: zone localhost/IN: loaded serial 2
Feb 21 21:35:06 serwer110 named[2220]: all zones loaded
Feb 21 21:35:06 serwer110 named[2220]: running
Feb 21 21:35:07 serwer110 named[2220]: managed–keys–zone: Key 20326 for zone . acceptance
<u>Feb 21 21:35:07 ser</u>wer110 named[2220]: resolver priming query complete
lines 1-20/20 (END)
administrator@serwer110:/etc/bind$ _
1.5
```

Następnie restartujemy nasz serwer DNS poleceniem **sudo systemctl restart bind9** oraz sprawdzamy jego status. Działa!

💕 Ubuntu-S-18-04 [Uruchomiona] - Oracle VM VirtualBox Plik Maszyna Widok Wejście Urządzenia Pomoc administrator@serwer110:/etc/bind\$ dig −x 127.0.0.1 ; <<>> DiG 9.11.3-1ubuntu1.14-Ubuntu <<>> -x 127.0.0.1 ;; global options: +cmd ;; Got answer: ;; ->>HEADER<<- opcode: QUERY, status: NOERROR, id: 17339 ;; flags: qr rd ra; QUERY: 1, ANSWER: 1, AUTHORITY: 0, ADDITIONAL: 1 ;; OPT PSEUDOSECTION: ; EDNS: version: 0, flags:; udp: 65494 ;; QUESTION SECTION: IN ;1.0.0.127.in-addr.arpa. PTR ;; ANSWER SECTION: 1.0.0.127.in-addr.arpa. 0 IN PTR localhost. ;; Query time: O msec ;; SERVER: 127.0.0.53#53(127.0.0.53) ;; WHEN: Sun Feb 21 21:36:35 UTC 2021 ;; MSG SIZE rcvd: 74 administrator@serwer110:/etc/bind\$ 1.6 Możemy też przetestować poleceniem dig z pakietu bind działanie lokalnego serwera DNS. Jeśli uzyskamy coś podobnego to jest OK. 💕 Ubuntu-S-18-04 [Uruchomiona] - Oracle VM VirtualBox Plik Maszyna Widok Wejście Urządzenia Pomoc GNU nano 2.9.3 named.conf // This is the primary configuration file for the BIND DNS server named. // Please read /usr/share/doc/bind9/README.Debian.gz for information on the ′∕ structure of BIND configuration files in Debian, \*BEFORE\* you customize // this configuration file. // If you are just adding zones, please do that in /etc/bind/named.conf.local include "/etc/bind/named.conf.options"; include "/etc/bind/named.conf.local"; include "/etc/bind/named.conf.default–zones"; 1.7

Teraz należy edytować plik konfiguracyjny bind9 **sudo nano /etc/bind/named.conf**. Powinien on zawierać następujące wiersze. Jeśli ich nie ma, po prostu należy je dodać.

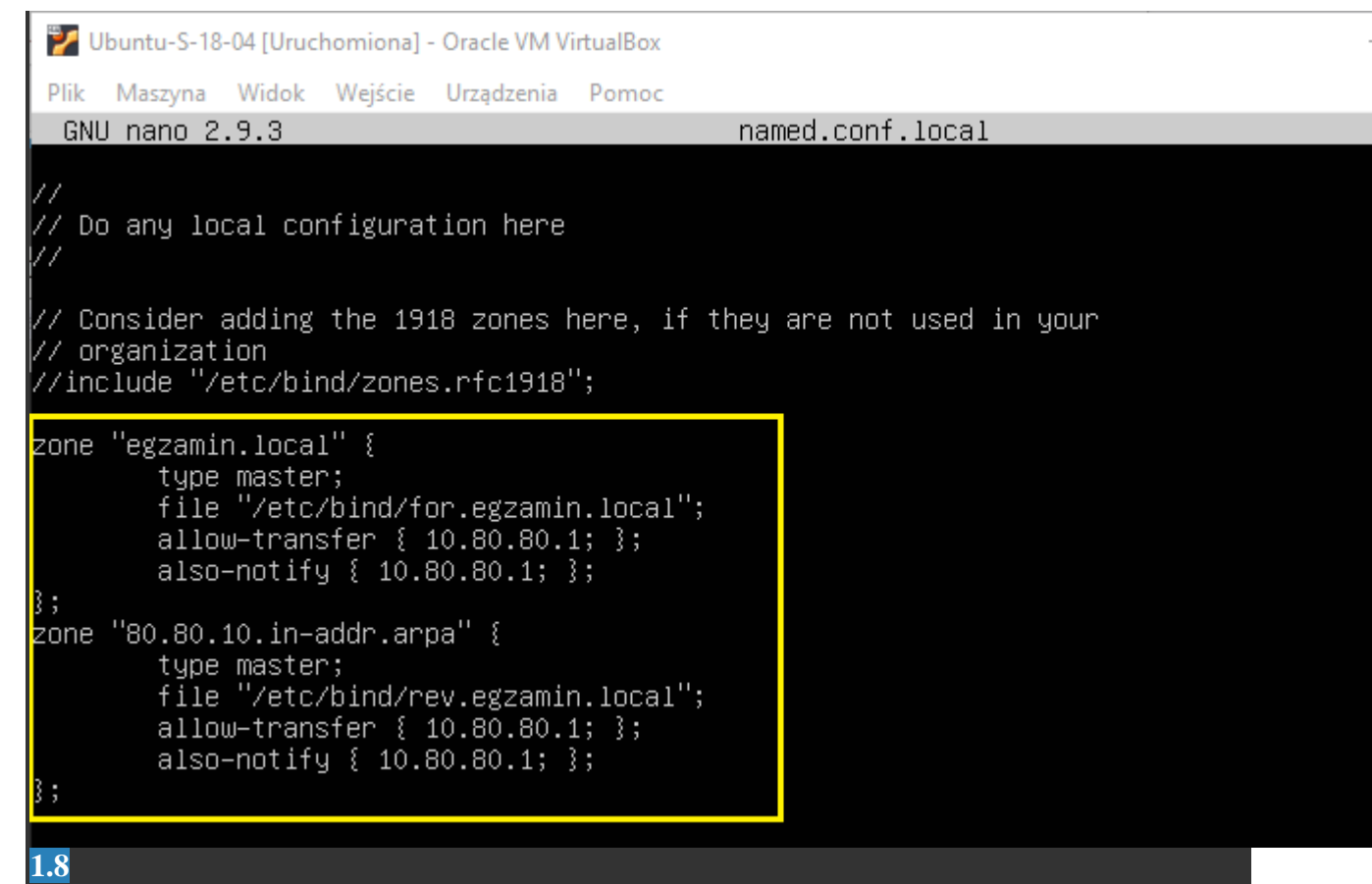

Następnie musimy zdefiniować strefy przeszukiwania do przodu i do tyłu. Edytujemy plik **named.conf.local** wydając polecenie **sudo nano /etc/bind/named.conf.local**. Dokonujemy wpisów takich jak wyżej i zapisujemy zmiany.

| 7                       | Jbuntu-S-18              | -04 [Urucho           | miona] - (                      | Oracle VM Vi                                                    | irtualBox                                 |                                                                       |                    |                          |                   |          | _         |
|-------------------------|--------------------------|-----------------------|---------------------------------|-----------------------------------------------------------------|-------------------------------------------|-----------------------------------------------------------------------|--------------------|--------------------------|-------------------|----------|-----------|
| Plik                    | Maszyna                  | Widok V               | Vejście                         | Urządzenia                                                      | Pomoc                                     |                                                                       |                    |                          |                   |          |           |
| admin<br>admin          | nistrato<br>nistrato     | r@serwer<br>r@serwer  | 110:/e1<br>110:/e1              | tc/bind\$<br>tc/bind\$                                          | sudo c<br>sudo n                          | p /etc/bi≀<br>ano <u>/</u> etc/k                                      | nd/db.]<br>pind/fo | .ocal ∕etc<br>⊓r.egzamir | /bind/f<br>.local | or.egzar | nin.local |
| ັ 🏏 ເ                   | Jbuntu-S-18              | -04 [Urucho           | miona] - (                      | Oracle VM Vi                                                    | irtualBox                                 |                                                                       |                    |                          |                   |          | _         |
| Plik                    | Maszyna                  | Widok V               | Vejście                         | Urządzenia                                                      | Pomoc                                     |                                                                       |                    |                          | _                 |          |           |
| GN                      | U nano 2                 | .9.3                  |                                 |                                                                 | /e                                        | tc/bind/f                                                             | or.egza            | min.local                |                   |          |           |
| ; BI<br>;<br>\$TTL<br>@ | ND data ·<br>60480<br>IN | file for<br>OO<br>SOA | local<br>loc<br>60<br>24:<br>60 | loopback<br>calhost.<br>2<br>04800<br>36400<br>19200<br>04800 ) | <pre>c inter root.l ; ; ; ; ; ; ; ;</pre> | face<br>ocalhost.<br>Serial<br>Refresh<br>Retry<br>Expire<br>Negative | (<br>Cache         | TTL                      |                   |          |           |
| , <u>o</u> oo           | IN<br>IN<br>IN           | NS<br>A<br>AAAA       | 100<br>12<br>:::                | calhost.<br>7.0.0.1<br>1                                        |                                           |                                                                       |                    |                          |                   |          |           |
| 1.9                     |                          |                       |                                 |                                                                 |                                           |                                                                       |                    |                          |                   |          |           |
| Te                      | eraz ieszcz              | e musimv              | stworzy                         | vć te nliki                                                     | a w 785                                   | adzie przero                                                          | bić nlik           | dh local i               | zanisać r         | bod      |           |

Teraz jeszcze musimy stworzyć te pliki, a w zasadzie przerobić plik **db.local** i zapisać pod właściwą nazwą. Wydajemy polecenie **sudo cp /etc/bind/db.local /etc/bind/for.egzamin.local** i edytujemy go **sudo nano /etc/bind/for.egzamin.local** 

| 🛃 Ubuntu-S-18-04 [Uruchomiona] - Oracle VM VirtualBox |                            |                                                    |                            |                                                       |                   |   |  |
|-------------------------------------------------------|----------------------------|----------------------------------------------------|----------------------------|-------------------------------------------------------|-------------------|---|--|
| Plik Maszyna Wi                                       | dok Wejście                | Urządzenia                                         | Pomoc                      |                                                       |                   |   |  |
| GNU nano 2.9.                                         | 3                          |                                                    | /et                        | c/bind/for.e                                          | gzamin.local      |   |  |
| ;<br>; BIND data fil<br>;<br>\$TTL 604800             | e for loca                 | al loopback                                        | interf                     | ace                                                   |                   | 1 |  |
| , IN                                                  | SUH S                      | 20<br>604800<br>86400<br>2419200<br>604800 )       | ;<br>;<br>;<br>;<br>;<br>; | Refresh<br>Refresh<br>Retry<br>Expire<br>Negative Cac | cegzamin.iocai. ( |   |  |
| @ IN<br>serwer110<br>komp110 IN<br>komp100 IN         | NS S<br>IN A<br>A 1<br>A 1 | serwer110.e<br>) 10.<br>lo.80.80.11<br>lo.80.80.10 | egzamin.<br>80.80.1<br>0   | local.                                                |                   |   |  |
| @ IN<br>1.10                                          | AAAA :                     | ::1                                                |                            |                                                       |                   |   |  |

# Przerabiamy go teraz do naszych potrzeb (dodając również rekordy klientów) i zapisujemy zmiany.

| 🕎 Ubuntu-S-18-04 [                                                        | Uruchomion                             | na] - Oracle VM VirtualBox                                                                                                    | _            |
|---------------------------------------------------------------------------|----------------------------------------|----------------------------------------------------------------------------------------------------|--------------|
| Plik Maszyna Wi                                                           | dok Wejści                             | cie Urządzenia Pomoc                                                                                                    |              |
| administrator@s<br>administrator@s                                        | erwer110:<br>erwer110:                 | :/etc/bind\$ sudo cp /etc/bind/for.egzamin.local /etc/b:<br>:/etc/bind\$ sudo nano /etc/bind/rev.egzamin.local_                                                                                                    | ind∕rev.egza |
|                                                                           |                                        |                                                                                                    |              |
| <b>1.11</b>                                                               |                                        |                                                                                                    |              |
| Podobnie postęp<br>wyszukiwa:                                             | ujemy w pr<br>nia do przc<br>/eto<br>s | orzypadku strefy wyszukiwania wstecz. Przerabiamy plik ze strefy<br>odu wydając polecenie <b>sudo cp /etc/bind/for.egzamin.local</b><br>cc/bind/rev.egzamin.local i edytujemy go<br>sudo nano /etc/bind/rev.egzamin.local |              |
| 🕎 Ubuntu-S-18-04 [                                                        | Uruchomion                             | na] - Oracle VM VirtualBox                                                                                                    | _            |
| Plik Maszyna Wi                                                           | dok Wejści                             | cie Urządzenia Pomoc                                                                                                    |              |
| GNU nano 2.9.                                                             | 3                                      | /etc/bind/rev.egzamin.local                                                                                                    |              |
| ; BIND data fil<br>;<br>\$TTL 604800<br>@ IN                              | e for loo                              | cal loopback interface<br>80.80.10.in-addr.arpa. root.egzamin.local. (<br>20 ; Serial<br>604800 ; Refresh<br>86400 ; Retry<br>2419200 ; Expire<br>604800 ) ; Negative Cache TTL                                           |              |
| g IN<br>serwer110<br>komp110 IN<br>komp100 IN<br>1 IN<br>110 IN<br>100 IN | NS<br>IN<br>A<br>PTR<br>PTR<br>PTR     | serwer110.egzamin.local.<br>A 10.80.80.1<br>10.80.80.110<br>10.80.80.100<br>serwer110.egzamin.local.<br>komp110.egzamin.local.<br>komp100.egzamin.local.                                                                  |              |
| © IN<br>1.12                                                              | AAAA                                   | :: <u>1</u>                                                                                                    |              |

Przerabiamy go teraz do naszych potrzeb (dodając również rekordy klientów typu PTR) i zapisujemy zmiany.

💕 Ubuntu-S-18-04 [Uruchomiona] - Oracle VM VirtualBox Maszyna Widok Wejście Urządzenia Plik Pomoc administrator@serwer110:/etc/bind\$<mark>|</mark>sudo\_systemctl\_restart\_bind9 administrator@serwer110:/etc/bind\$ sudo systemetirrestart bind5 administrator@serwer110:/etc/bind\$ sudo named–checkconf /etc/bind/named.conf.local administrator@serwer110:/etc/bind\$ sudo named–checkzone egzamin.local /etc/bind/for.egzam zone egzamin.local/IN: loaded serial 20 ЮK administrator@serwer110:/etc/bind\$<mark>|</mark>sudo named–checkzone egzamin.local /etc/bind/rev.egzam zone egzamin.local/IN: loaded serial 20 ЮK administrator@serwer110:/etc/bind\$ sudo systemctl status bind9 bind9.service - BIND Domain Name Server Loaded: loaded (/lib/systemd/system/bind9.service; enabled; vendor preset: enabled) Active: active (running) since Sun 2021–02–21 22:05:30 UTC; 1min 12s ago Docs: man:named(8) Process: 2317 ExecStop=/usr/sbin/rndc stop (code=exited, status=0/SUCCESS) Main PID: 2320 (named) Tasks: 4 (limit: 2317) CGroup: /system.slice/bind9.service 2320 /usr/sbin/named –f –u bind Feb 21 22:05:30 serwer110 named[2320]: zone localhost/IN: loaded serial 2 Feb 21 22:05:30 serwer110 named[2320]: zone egzamin.local/IN: loaded serial 20 Feb 21 22:05:30 serwer110 named[2320]: all zones loaded Feb 21 22:05:30 serwer110 named[2320]: running Feb 21 22:05:30 serwer110 named[2320]: zone egzamin.local/IN: sending notifies (serial 20 Feb 21 22:05:30 serwer110 named[2320]: zone 80.80.10.in–addr.arpa/IN: sending notifies (s Feb 21 22:05:30 serwer110 named[2320]: client @0x7f7d440e4ba0 10.80.80.1#35491: received ( Feb 21 22:05:30 serwer110 named[2320]: managed–keys–zone: Key 20326 for zone . acceptance Feb 21 22:05:30 serwer110 named[2320]: resolver priming query complete Feb <u>21 22:05:30 ser</u>wer110 named[2320]: client @0x7f7d440e4ba0 10.80.80.1#60409: received | lines 1–20/20 (END) administrator@serwer110:/etc/bind\$ 1.13

Restartujemy usługę DNS **sudo systemctl restart bind9** i wydajemy kilka kontrolnych poleceń. Jeśli efekt jest taki jak powyżej to znaczy, że wszystko jest ok.

💕 Ubuntu-S-18-04 [Uruchomiona] - Oracle VM VirtualBox Plik Maszyna Widok Wejście Urządzenia Pomoc administrator@serwer110:/etc/bind\$ dig egzamin.local ; <<>> DiG 9.11.3–1ubuntu1.14–Ubuntu <<>> egzamin.local ;; global options: +cmd ;; Got answer: ;; WARNING: .local is reserved for Multicast DNS ;; You are currently testing what happens when an mDNS query is leaked to DNS ;; ->>HEADER<<- opcode: QUERY, status: SERVFAIL, id: 43709 ;; flags: qr rd ra; QUERY: 1, ANSWER: 0, AUTHORITY: 0, ADDITIONAL: 1 ;; OPT PSEUDOSECTION: ; EDNS: version: 0, flags:; udp: 65494 ;; QUESTION SECTION: IN A ;egzamin.local. ;; Query time: O msec ;; SERVER: 127.0.0.53#53(127.0.0.<u>53)</u> ;; WHEN: Sun Feb 21 22:10:52 UTC 2021 ;; MSG SIZE rcvd: 42 administrator@serwer110:/etc/bind\$ nslookup serwer110.egzamin.local Server: 127.0.0.53 Address: 127.0.0.53#53 Non–authoritative answer: serwer110.egzamin.local Name: Address: 127.0.1.1

administrator@serwer110:/etc/bind\$ \_

#### 1.14

Sprawdzamy teraz poprawność działania serwera DNS. Najpierw polecenie: **dig egzamin.local**, a następnie kolejne **nslookup serwer110.egzamin.local**. Jak widzimy jest problem z adresem serwera DNS, ponieważ pokazuje się nam localhost.

🜠 Ubuntu-S-18-04 [Uruchomiona] - Oracle VM VirtualBox

Plik Maszyna Widok Wejście Urządzenia Pomoc

| administrator@serwer110:/etc\$<br>administrator@serwer110:/etc\$ | sudo rm /etc/resolv.conf<br>sudo nano /etc/resolv.conf |                          |  |
|------------------------------------------------------------------|--------------------------------------------------------|--------------------------|--|
|                                                                  |                                                        |                          |  |
| 1 15                                                             |                                                        |                          |  |
| Należy jeszcze zmienić DNS-a w p                                 | liku / <b>etc/resolv.conf</b> . Od wersji Ub           | untu 18.04 plik ten jest |  |

Należy jeszcze zmienić DNS-a w pliku /etc/resolv.conf. Od wersji Ubuntu 18.04 plik ten jest dowiązaniem symbolicznym i zmiana w nim ma charakter doraźny. Po restarcie systemu wczytują się stare ustawienia. Aby to "obejść" należy ten plik usunąć, a następnie utworzyć nowy o takiej samej nazwie.

| 逻 Ubuntu-S-18-04 [Uruchomiona] - Oracle VM VirtualBox                               |                            |  |  |  |  |  |
|-------------------------------------------------------------------------------------|----------------------------|--|--|--|--|--|
| Plik Maszyna Widok Wejście Urządzenia Pomoc                                         |                            |  |  |  |  |  |
| GNU nano 2.9.3                                                                      | /etc/resolv.conf           |  |  |  |  |  |
| nameserver 10.80.80.1<br>options edns0<br>search egzamin.local_                     |                            |  |  |  |  |  |
| 1.16                                                                                |                            |  |  |  |  |  |
| Następnie podajemy właściwy adres DNS                                               | (nasz serwer) oraz domenę. |  |  |  |  |  |
| 📝 Ubuntu-S-18-04 [Uruchomiona] - Oracle VM VirtualBox                               | _                          |  |  |  |  |  |
| Plik Maszyna Widok Wejście Urządzenia Pomoc                                         |                            |  |  |  |  |  |
| administrator@serwer110:~\$ sudo chattr +i ⁄e<br>administrator@serwer110:~\$ reboot | tc/resolv.conf             |  |  |  |  |  |
| 1.17                                                                                |                            |  |  |  |  |  |

Na wszelki wypadek blokujemy plik przed nadpisaniem (podczas uruchamiania systemu) poleceniem **sudo chattr** +**i** /**etc/resolv.conf** i restartujemy komputer, żeby sprawdzić czy działa

💕 Ubuntu-S-18-04 [Uruchomiona] - Oracle VM VirtualBox Plik Maszyna Widok Wejście Urządzenia Pomoc administrator@serwer110:/etc/bind\$ dig egzamin.local ; <<>> DiG 9.11.3–1ubuntu1.14–Ubuntu <<>> egzamin.local ;; global options: +cmd ;; Got answer: ;; WARNING: .local is reserved for Multicast DNS ;; You are currently testing what happens when an mDNS query is leaked to DNS ;; ->>HEADER<<- opcode: QUERY, status: NOERROR, id: 34496 ;; flags: qr aa rd ra; QUERY: 1, ANSWER: 0, AUTHORITY: 1, ADDITIONAL: 1 ;; OPT PSEUDOSECTION: ; EDNS: version: 0, flags:; udp: 4096 ; COOKIE: 12804e525c6556f8b0ffdb626032dd59e6525f1f6e06e627 (good) ;; QUESTION SECTION: ;egzamin.local. IN Ĥ ;; AUTHORITY SECTION: egzamin.local. 604800 IN SOA serwer110.egzamin.local. root.egzamin.loc 00 86400 2419200 604800 ;; Query time: O msec ;; SERVER: 10.80.80.1#53(10.80.80.1) ;; WHEN: Sun Feb 21 22:23:21 UTC 2021 ;; MSG SIZE revd: 121 administrator@serwer110:/etc/bind\$ nslookup serwer110.egzamin.local 10.80.80.1 Server: Address: 10.80.80.1#53 Name: serwer110.egzamin.local Address: 10.80.80.1 1.18

Poleceniem **dig egzamin.local** sprawdzamy nasz serwer i teraz wygląda to znacznie lepiej. Jeszcze **nslookup serwer110.egzamin.local** i adres serwera DNS jest właściwy

💕 Ubuntu-S-18-04 [Uruchomiona] - Oracle VM VirtualBox Plik Maszyna Widok Wejście Urządzenia Pomoc administrator@serwer110:~\$ nslookup komp110 10.80.80.1 Server: address: 10.80.80.1#53 Name: komp110.egzamin.local Address: 10.80.80.110 administrator@serwer110:~\$ nslookup 10.80.80.110 110.80.80.10.in–addr.arpa name = komp110.egzamin.local. administrator@serwer110:~\$ nslookup komp100 Server: 10.80.80.1 Address: 10.80.80.1#53 Name: komp100.egzamin.local Address: 10.80.80.100 administrator@serwer110:~\$ nslookup 10.80.80.100 100.80.80.10.in–addr.arpa name = komp100.egzamin.local. administrator@serwer110:~\$ \_ 1.19

Następnie poleceniem nslookup sprawdzamy nasze hosty. Najpierw po nazwach, a potem po adresach IP

💕 Ubuntu-S-18-04 [Uruchomiona] - Oracle VM VirtualBox Plik Maszyna Widok Wejście Urządzenia Pomoc administrator@serwer110:~\$ ping 10.80.80.100 –c 3 PING 10.80.80.100 (10.80.80.100) 56(84) bytes of data. 64 bytes from 10.80.80.100: icmp\_seq=1 ttl=128 time=0.646 ms 64 bytes from 10.80.80.100: icmp\_seq=2 ttl=128 time=1.09 ms 64 bytes from 10.80.80.100: icmp\_seq=3 ttl=128 time=0.924 ms --- 10.80.80.100 ping statistics ---3 packets transmitted, 3 received, 0% packet loss, time 2011ms rtt min/avg/max/mdev = 0.6<u>46/0.887/1.091/0.18</u>3 ms administrator@serwer110:~\$ ping komp100 –c 3 PING komp100.egzamin.local (10.80.80.100) אין אין PING komp100.egzamin.local 64 bytes from komp100.egzamin.local (10.80.80.100): icmp\_seq=1 ttl=128 time=0.584 ms 64 bytes from komp100.egzamin.local (10.80.80.100): icmp\_seq=2 ttl=128 time=1.09 ms 64 bytes from komp100.egzamin.local (10.80.80.100): icmp\_seq=3 ttl=128 time=1.04 ms --- komp100.egzamin.local ping statistics ---3 packets transmitted, 3 received, 0% packet loss, time 2004ms rtt min/avg/max/mdev = 0.5<mark>84/0 906/1 090/0 231 ms</mark> administrator@serwer110:~\$ ping 10.80.80.110 –c 3 PING 10.80.80.110 (10.80.8<mark>0.110) 56(84) bytes of d</mark>ata. 64 bytes from 10.80.80.110: icmp\_seq=1 ttl=64 time=0.500 ms 64 bytes from 10.80.80.110: icmp\_seq=2 ttl=64 time=0.923 ms 64 bytes from 10.80.80.110: icmp\_seq=3 ttl=64 time=0.897 ms --- 10.80.80.110 ping statistics – 3 packets transmitted, 3 received, 0% packet loss, time 2019ms rtt min/avg/max/mdev = 0.5<u>00/0 773/0 923/0 194</u> ms administrator@serwer110:~\$ ping komp110 –c 3 PING komp110.egzamin.local (10.80.80.110) 56(84) bytes of data. 64 bytes from komp110.egzamin.local (10.80.80.110): icmp\_seq=1 ttl=64 time=0.327 ms 64 bytes from komp110.egzamin.local (10.80.80.110): icmp\_seq=2 ttl=64 time=0.860 ms 64 bytes from komp110.egzamin.local (10.80.80.110): icmp\_seq=3 ttl=64 time=0.963 ms --- komp110.egzamin.local ping statistics ---3 packets transmitted, 3 received, 0% packet loss, time 2007ms rtt min/avg/max/mdev = 0.327/0.716/0.963/0.280 ms administrator@serwer110:~\$\_ 1.20

I jeszcze pingi, najpierw po adresach IP, a potem po nazwach. Jak widać wszystko działa

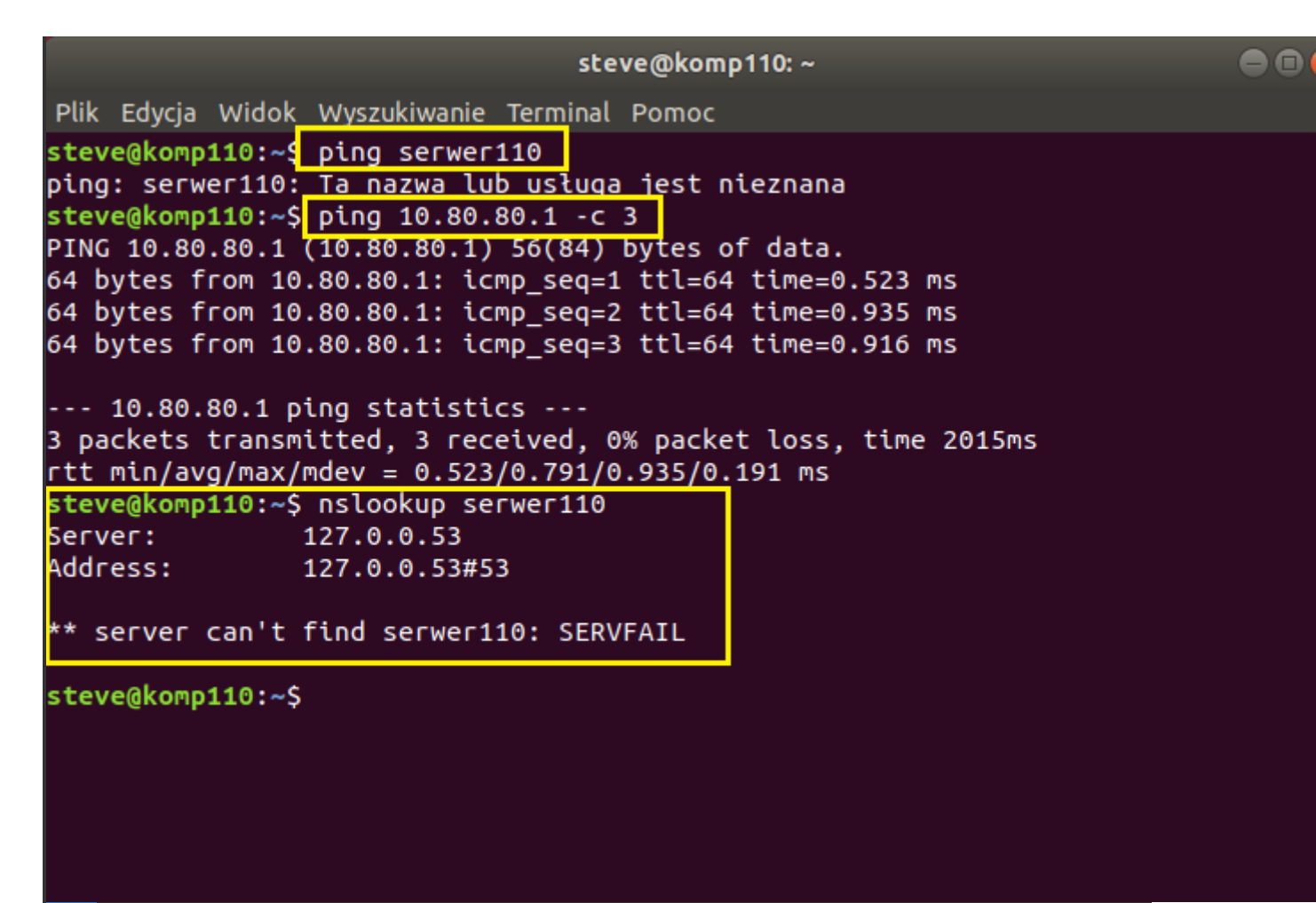

#### 1.21

Teraz przechodzimy na klienta (z systemem Ubuntu) i sprawdzamy pingi po nazwach, po adresie IP, a potem polecenie **nslookup**. Jak widać nie wszystko działa. Ping po nazwie nie jest osiągalny, a serwer DNS jest na adresie localhost. Problem leży oczywiście w pliku **resolv.conf** 

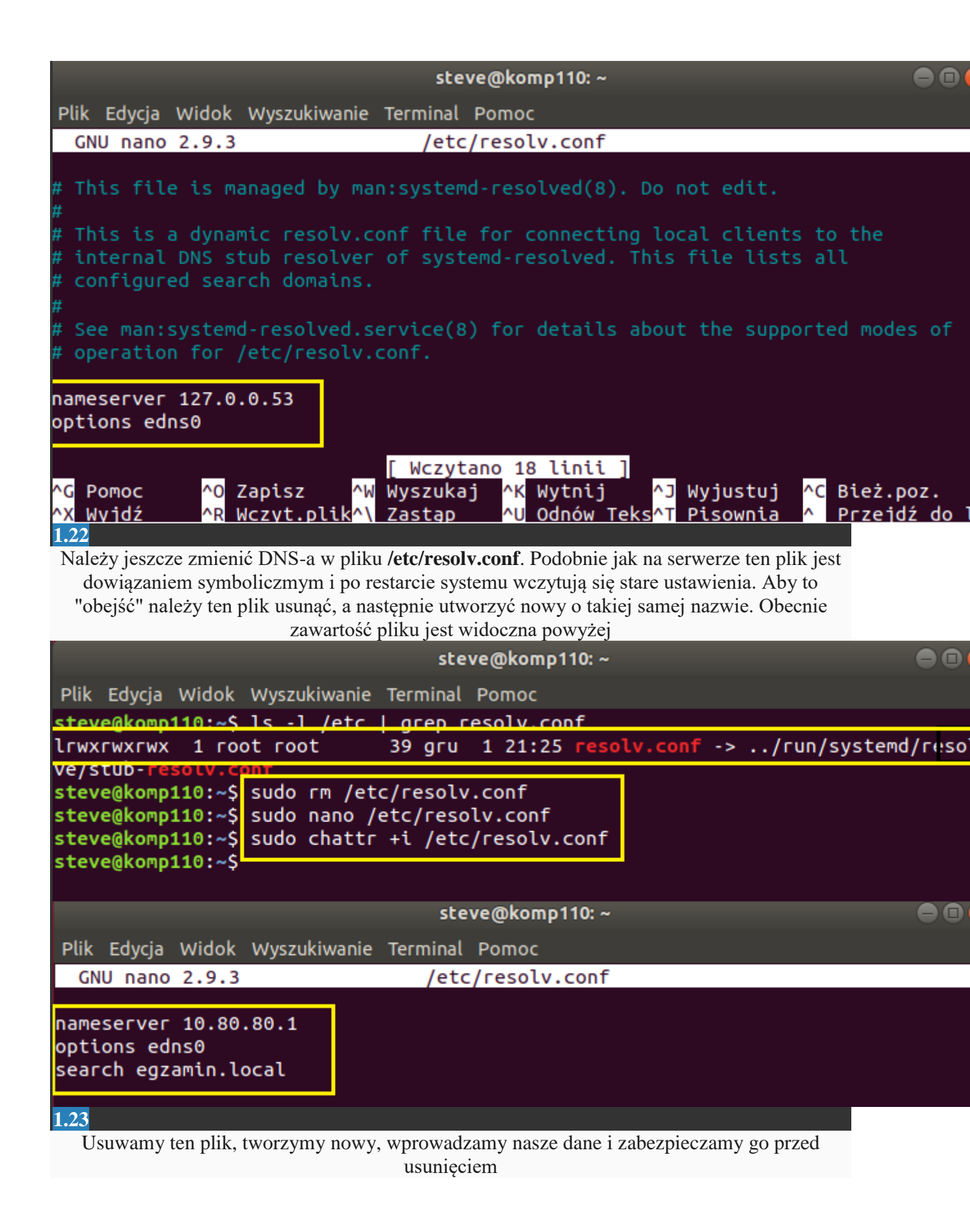

```
steve@komp110: ~
Plik Edycja Widok Wyszukiwanie Terminal Pomoc
steve@komp110:~$ ping serwer110 -c 3
PING serwer110.egzamin.local (10.80.80.1) 56(84) bytes of data.
64 bytes from serwer110.egzamin.local (10.80.80.1): icmp_seq=1 ttl=64 time=0.47
64 bytes from serwer110.egzamin.local (10.80.80.1): icmp_seq=2 ttl=64 time=0.94
64 bytes from serwer110.egzamin.local (10.80.80.1): icmp_seq=3 ttl=64 time=0.90
--- serwer110.egzamin.local ping statistics ---
3 packets transmitted, 3 received, 0% packet loss, time 2003ms
rtt min/avg/max/mdev = 0.476/0.772/0.940/0.211 ms
steve@komp110:~$ ping 10.80.80.1 -c 3
PING 10.80.80.1 (10.80.80.1) 56(84) bytes of data.
64 bytes from 10.80.80.1: icmp_seq=1 ttl=64 time=0.508 ms
64 bytes from 10.80.80.1: icmp seq=2 ttl=64 time=1.00 ms
64 bytes from 10.80.80.1: icmp_seq=3 ttl=64 time=0.941 ms
--- 10.80.80.1 ping statistics ---
3 packets transmitted, 3 received, 0% packet loss, time 2003ms
rtt min/avg/max/mdev = 0.508/0.818/1.007/0.223 ms
steve@komp110:~$ ping komp100 -c 3
PING komp100.egzamin.local (10.80.80.100) 56(84) bytes of data.
64 bytes from komp100.egzamin.local (10.80.80.100): icmp_seq=1 ttl=128 time=0.6
64 bytes from komp100.egzamin.local (10.80.80.100): icmp_seq=2 ttl=128 time=1.0
64 bytes from komp100.egzamin.local (10.80.80.100): icmp_seq=3 ttl=128 time=1.0
--- komp100.egzamin.local ping statistics ---
3 packets transmitted, 3 received, 0% packet loss, time 2004ms
rtt min/avg/max/<u>mdev = 0.641/0.902/1.040</u>/0.188 ms
steve@komp110:~$ ping 10.80.80.100 -c 3
PING 10.80.80.100 (10.80.80.100) 56(84) bytes of data.
64 bytes from 10.80.80.100: icmp seg=1 ttl=128 time=1.14 ms
64 bytes from 10.80.80.100: icmp_seq=2 ttl=128 time=1.06 ms
64 bytes from 10.80.80.100: icmp_seq=3 ttl=128 time=1.09 ms
--- 10.80.80.100 ping statistics ---
3 packets transmitted, 3 received, 0% packet loss, time 2002ms
rtt min/avg/max/mdev = 1.067/1.100/1.145/0.050 ms
steve@komp110:~$
1.24
```

Ponownie sprawdzamy pingi po nazwach, po adresie IP, zarówno do serwera jak i do klienta Windows. Jak widać jest OK.

| 1                                                                                                    | steve@komp110: ~ | Ç |
|----------------------------------------------------------------------------------------------------|------------------|---|
| Plik Edycja Widok Wyszukiwanie Terminal                                                                                                    | Pomoc            |   |
| steve@komp110:~\$ nslookup serwer110<br>Server: 10.80.80.1<br>Address: 10.80.80.1#53<br>Name: serwer110.egzamin.local<br>Address: 10.80.80.1       |                  |   |
| steve@komp110:~\$ nslookup komp110<br>Server: 10.80.80.1<br>Address: 10.80.80.1#53<br>Name: komp110.egzamin.local<br>Address: 10.80.80.110         |                  |   |
| <b>steve@komp110:~</b> \$ nslookup komp100<br>Server: 10.80.80.1<br>Address: 10.80.80.1#53<br>Name: komp100.egzamin.local<br>Address: 10.80.80.100 |                  |   |
| steve@komp110:~\$                                                                                                    |                  |   |

#### 1.25

Dla formalności sprawdzamy polecenie nslookup. Jak widać teraz już wszystko działa

C:4. Wiersz polecenia ^ C:\Users\zse110<mark></mark>ping serwer110.egzamin.local Pinging serwer110.egzamin.local [10.80.80.1] with 32 bytes of data: Reply from 10.80.80.1: bytes=32 time<1ms TTL=64 Reply from 10.80.80.1: bytes=32 time<1ms TTL=64 Reply from 10.80.80.1: bytes=32 time<1ms TTL=64 Reply from 10.80.80.1: bytes=32 time=1ms TTL=64 Ping statistics for 10.80.80.1: Packets: Sent = 4, Received = 4, Lost = 0 (0% loss), Approximate round trip times in milli-seconds: Minimum = Oms, Maximum = 1ms, Average = Oms C:\Users\zse116<mark></mark>>ping komp110.egzamin.local Pinging komp110.egzamin.local [10.80.80.110] with 32 bytes of data: Reply from 10.80.80.110: bytes=32 time<1ms TTL=64 Reply from 10.80.80.110: bytes=32 time=1ms TTL=64 Reply from 10.80.80.110: bytes=32 time<1ms TTL=64 Reply from 10.80.80.110: bytes=32 time<1ms TTL=64 Ping statistics for 10.80.80.110: Packets: Sent = 4, Received = 4, Lost = 0 (0% loss), Approximate round trip times in milli-seconds: Minimum = Oms, Maximum = 1ms, Average = Oms C:\Users\zse110>nslookup komp110.egzamin.local Server: serwer110.egzamin.local Address: 10.80.80.1 Name: komp110.egzamin.local Address: 10.80.80.110 C:\Users\zse110>nslookup serwer110.egzamin.local Server: serwer110.egzamin.local Address: 10.80.80.1 serwer110.egzamin.local 10.80.80.1 Name: Address: C:\Users\zse110>\_ 1.26

To samo sprawdzamy na drugim kliencie (z systemem Window 10). Pingi po nazwach, a potem **nslookup**. Jak widać jest OK.

| 🏏 Ubunt                    | u-S-18-04 [l   | Uruchomion                  | a] - Oracle VM Vii                              | tualBox                                                                             |
|----------------------------|----------------|-----------------------------|-------------------------------------------------|-------------------------------------------------------------------------------------|
| Plik Mas                   | szyna Wid      | lok Wejści                  | e Urządzenia                                    | Pomoc                                                                               |
| GNU na                     | no 2.9.3       | 3                           |                                                 | /etc/bind/for.egzamin.local                                                         |
| ;<br>; BIND d<br>;<br>¢TTI | ata file       | e for loc                   | al loopback:                                    | interface                                                                           |
| 0                          | IN             | SOA                         | serwer110.e<br>20<br>604800<br>86400<br>2419200 | gzamin.local. root.egzamin.local. (<br>; Serial<br>; Refresh<br>; Retry<br>; Expire |
| ;                          |                |                             | 604800 )                                        | ; Negative Cache TTL                                                                |
| 0                          | IN             | NS                          | serwer110.e                                     | gzamin.local.                                                                       |
| serwer11                   | .0             | IN                          | A 10.                                           | 80.80.1                                                                             |
| Komp110                    | IN             | A<br>A                      | 10.80.80.11                                     | 0                                                                                   |
| bond100<br>bond110<br>e    | IN<br>IN<br>IN | H<br>CNAME<br>CNAME<br>HHHH | komp100.egz<br>komp110.egz                      | o<br>amin.local.<br>amin.local.                                                     |
| 1.27                       |                |                             |                                                 |                                                                                     |

Na koniec możemy jeszcze stworzyć **aliasy** do istniejących rekordów. Edytujemy plik **for.egzamin.local** i tam dodajemy alias o nazwie **bond100** dla rekordu **komp100** oraz drugi alias o nazwie **bond110** dla rekordu **komp110**. Zapisujemy zmiany i zamykamy plik

🜠 Ubuntu-S-18-04 [Uruchomiona] - Oracle VM VirtualBox Maszyna Widok Wejście Urządzenia Pomoc Plik administrator@serwer110:~≸ sudo systemctl restart bind9 administrator@serwer110:~≸ ping bond100 –c 3 PING komp100.egzamin.local (10.80.80.100) 56(84) bytes of data. 64 bytes from komp100.egzamin.local (10.80.80.100): icmp\_seq=1 ttl=128 time=0.539 ms 64 bytes from komp100.egzamin.local (10.80.80.100): icmp\_seq=2 ttl=128 time=1.08 ms 64 bytes from komp100.egzamin.local (10.80.80.100): icmp\_seq=3 ttl=128 time=1.07 ms --- komp100.egzamin.local ping statistics ---3 packets transmitted, 3 received, 0% packet loss, time 2003ms administrator@serwer110:~\$ ping bond110 –c 3 PING komp110.egzamin.local (10.80.80.110) 56(84) bytes of data. 64 bytes from komp110.egzamin.local (10.80.80.110): icmp\_seq=1 ttl=64 time=0.487 ms 64 bytes from komp110.egzamin.local (10.80.80.110): icmp\_seq=2 ttl=64 time=0.895 ms 64 bytes from komp110.egzamin.local (10.80.80.110): icmp\_seq=3 ttl=64 time=0.912 ms --- komp110.egzamin.local ping statistics ---3 packets transmitted, 3 received, 0% packet loss, time 2001ms rtt min/avg/max/mdev = 0.487/0.764/0.912/0.199 ms administrator@serwer110:~\$ nslookup bond110 Server: 10.80.80.1 Address: 10.80.80.1#53 bond110.egzamin.local canonical name = komp110.egzamin.local. Name: komp110.egzamin.local Address: 10.80.80.110 administrator@serwer110:~\$ nslookup bond100 10.80.80.1 Server: Address: 10.80.80.1#53 bond100.egzamin.local canonical name = komp100.egzamin.local. komp100.egzamin.local Name: Address: 10.80.80.100 administrator@serwer110:~\$

1.28

Następnie sprawdzamy z serwera działanie aliasów poleceniem **nslookup** oraz ping. Wszystko jest OK

| wie Wie                                                                                                    | ersz polecenia                                                                                                    | - 🗆 🗙 |
|----------------------------------------------------------------------------------------------------|----------------------------------------------------------------------------------------------------|-------|
| C:\Users\zse110 <mark>&gt;</mark> ping bond100.egzamin.                                                                                                    | local                                                                                                    | ^     |
| Pinging komp100.egzamin.local [10.80.<br>Reply from 10.80.80.100: bytes=32 tim<br>Reply from 10.80.80.100: bytes=32 tim<br>Reply from 10.80.80.100: bytes=32 tim<br>Reply from 10.80.80.100: bytes=32 tim | 80.100] with 32 bytes of data:<br>e<1ms TTL=128<br>e<1ms TTL=128<br>e<1ms TTL=128<br>e<1ms TTL=128<br>e<1ms TTL=128 |       |
| Ping statistics for 10.80.80.100:<br>Packets: Sent = 4, Received = 4,<br>Approximate round trip times in milli<br>Minimum = Oms, Maximum = Oms, Ave                                                       | Lost = 0 (0% loss),<br>-seconds:<br>rage = Oms                                                                      |       |
| C:\Users\zse110 <mark></mark> ying bond110.egzamin.                                                                                                    | local                                                                                                    |       |
| Pinging komp110.egzamin.local [10.80.<br>Reply from 10.80.80.110: bytes=32 tim<br>Reply from 10.80.80.110: bytes=32 tim<br>Reply from 10.80.80.110: bytes=32 tim<br>Reply from 10.80.80.110: bytes=32 tim | 80.110] with 32 bytes of data:<br>e<1ms TTL=64<br>e=1ms TTL=64<br>e=1ms TTL=64<br>e=1ms TTL=64<br>e=1ms TTL=64      |       |
| Ping statistics for 10.80.80.110:<br>Packets: Sent = 4, Received = 4,<br>Approximate round trip times in milli<br>Minimum = Oms, Maximum = 1ms, Ave                                                       | Lost = 0 (0% loss),<br>-seconds:<br>rage = Oms                                                                      |       |
| C:\Users\zse110>nslookup bond110.egza<br>Server: serwer110.egzamin.local<br>Address: 10.80.80.1                                                                                                    | min.local                                                                                                    |       |
| Name: komp110.egzamin.local<br>Address: 10.80.80.110<br>Aliases: bond110.egzamin.local                                                                                                    |                                                                                                    |       |
| C:\Users\zse110>nslookup bond100.egza<br>Server: serwer110.egzamin.local<br>Address: 10.80.80.1                                                                                                    | min.local                                                                                                    |       |
| Name: komp100.egzamin.local<br>Address: 10.80.80.100<br>Aliases: bond100.egzamin.local                                                                                                    |                                                                                                    |       |
| C:\Users\zse110>                                                                                                    |                                                                                                    | ~     |
| 1.20                                                                                                    |                                                                                                    |       |

Teraz jeszcze z klienta (z systemem Windows 10). Najpierw **nslookup**, a potem ping. Widzimy pełny zwrot informacji © 2009- 2018 Copyright **ZSE Rzeszów** | Developed by **Maciej Biel & Ireneusz Paździor**